# iDAM ver.1.02 説明書

# 有限会社 アイ・ワークス

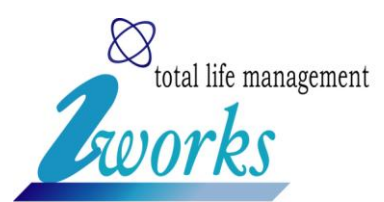

# 目次

| 1. | イ   | ンストール方法                                | 3      |
|----|-----|----------------------------------------|--------|
|    | 1   | .NET Framework のインストール<br>iDAM のインストール | 3<br>3 |
|    | (3) | ライセンス管理                                | 6      |
| 2. | 使   | 用方法                                    | 8      |
|    | 1   | ツリー作成                                  | 8      |
|    | 2   | サーバーとクライアントの設定                         | 10     |
|    | 3   | ファイル管理                                 | 11     |
|    | 4   | 設定                                     | 23     |

#### 1. インストール方法

① .NET Framework のインストール

iDAM の動作には、.NET Framework 2.0 以上がインストールされている必要があります。 .NET Framework が インストールしていない場合には、下記の場所からダウンロードし、インストールして下さい。

<.NET Framework のダウンロード先>

http://www.microsoft.com/downloads/details.aspx?FamilyId=AB99342F-5D1A-413D-8319-81DA479AB0D7 &displaylang=ja

#### ② iDAM のインストール

iDAMのインストーラ(Setup\_IDAM\_\*\*\*\*.exe)をダブルクリックしてください。「iDAM セットアップ ウィザードへよう こそ」の画面が表示されますので、「次へ」ボタンを押してください。

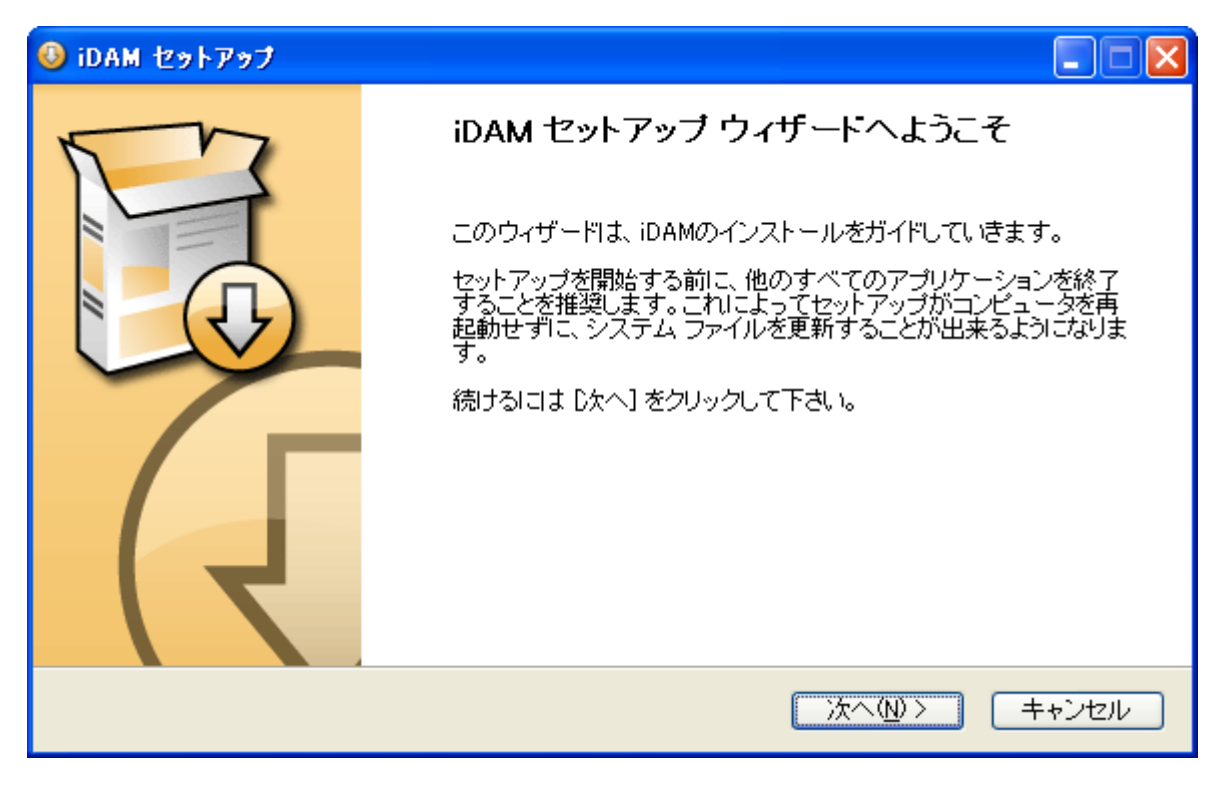

次に、「ライセンス契約書」が表示されますので、同意する場合は、「同意する」ボタンを押してください。

| 🥹 iDAM セットアップ 📃                                                                                                    |    |
|----------------------------------------------------------------------------------------------------|----|
| <b>ライセンス契約書</b><br>iDAMをインストールする前に、ライセンス条件を確認してください。                                                                                                   |    |
| [Page Down]を押して契約書をすべてお読みください。                                                                                                    |    |
| ドッケージを開封したり、またはここに引き渡しを受けたソフトウェアを使用したりすると、あなたは以下の契約条件を承諾したことになります。                                                                                     |    |
| これらの条件に同意しない場合は、未開封のままあなたにこのバッケージを引き渡した人物にすぐに<br>返却すれば、払い戻しを受けることができます。                                                                                | :  |
| 本ライセンス契約(「契約」)は、有限会社アイワークス、東京都港区芝大門2-1-18-203.(「アイ<br>ワークス」)とライセンスド・プログラムをエンドユーザとして使用するために購入したお客様(個人・法<br>人を買いたサイントの明の初行です。た初行け、た客様が話ちたたけに、フレオンを優勝のある- |    |
| 契約書のすべての条件に同意するならば、「同意する」を選んでインストールを続けてください。iDAM<br>ンストールするには、契約書に同意する必要があります。                                                                         | をイ |
| Nullsoft Install System v2.45                                                                                                    |    |
| 〈戻る(B) 同意する(A) キャン                                                                                                    | セル |

次にインストール先を指定する画面が表示されますので、インストール先を変更する場合は、「参照」ボタンを 押してください。「インストール」ボタンを押すとインストールを開始します。

| ◎ iDAM セットアップ                                                                                        |            |
|----------------------------------------------------------------------------------------------------|------------|
| <b>インストール先を選んでください。</b><br>iDAMをインストールするフォルダを選んでください。                                                |            |
| iDAMを以下のフォルダにインストールします。異なったフォルダにインストールするには、「参照]<br>て、別のフォルダを選択してください。 インストールを始めるには [インストール] をクリックして下 | を押し<br>さい。 |
| インストール先 フォルダ<br>©¥Program Files¥iDAM¥<br>参照(R)                                                       |            |
| 必要なディスクスペース: 125MB<br>利用可能なディスクスペース: 111.7GB<br>Nullsoft Install System v2.45<br>く戻る(B) インストール キ     | キンセル       |

インストールが終了すると下図が表示されます。「完了」ボタンを押してください。

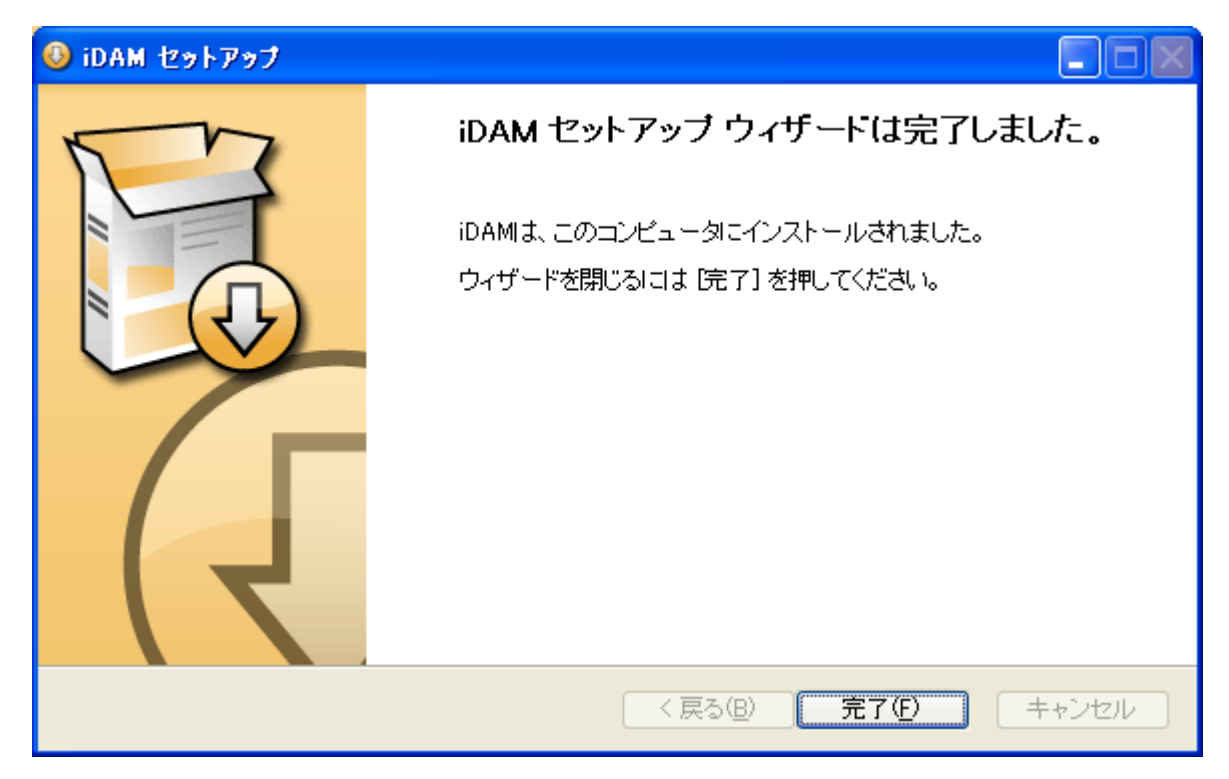

#### ③ ライセンス管理

(a) ユーザー情報の作成

メニューの「ヘルプ」-「ライセンス」-「ユーザー情報の作成」を選択し、ライセンス作成に必要なパソコンの 情報ファイルを作成してください。

作成したファイル(\*.iDAM\_SystemInfo)を有限会社アイワークスまでメールで送ってください。有限会社ア イワークスでライセンスファイルを作成し、お送り致します。

| 🥭 idam                     |         |         |     |  |
|----------------------------|---------|---------|-----|--|
| ファイル 設定 ツール                | ヘルプ     |         |     |  |
| i 🛅 🔁 👸   🐐   🛧 -          | ライセンス 🕨 | ユーザー情報  | の作成 |  |
| □ <b>□</b> フォルダ<br>☆ □ ₩-1 | バージョン情報 | ライセンス設定 | Ē   |  |
| '⊞™ 🔰 Work                 |         | ライセンス確認 | 2   |  |
|                            |         |         |     |  |

(b) ライセンス設定

メニューの「ヘルプ」-「ライセンス」-「ライセンス設定」を選択し、ライセンスファイルを選択してください。

| 🕼 idam          |         |           |
|-----------------|---------|-----------|
| ファイル 設定 ツール     | ヘルプ     |           |
| i 🛅 🔁 👸   🐐   🛧 | ライセンス・  | ユーザー情報の作成 |
|                 | バージョン情報 | ライセンス設定   |
| I WOR           |         | ライセンス確認   |
|                 |         |           |

以上で、ライセンスの設定は、終了です。

(c)ライセンス確認

メニューの「ヘルプ」-「ライセンス」-「ライセンス確認」を選択すると、ライセンスの有効期限の確認ができます。

| 🥼 idam            |         |           |
|-------------------|---------|-----------|
| ファイル 設定 ツール       | ヘルプ     |           |
| i 🛅 🔁 🍞   🐐   🛧   | 51222 . | ユーザー情報の作成 |
| 🗆 🚞 フォルダ          | バージョン情報 |           |
| ⊞… <u>  </u> Work |         | ライセンス確認   |
|                   |         |           |

下図のように有効期限が表示されます。

| idam | X                           |
|------|-----------------------------|
| (į)  | ライセンスの有効期限は、「2009年11月15日」です |
|      | OK                          |

### 2. 使用方法

#### ① ツリー作成

ツリー作成は、ツールバーで、フォルダ、ショートカット、データ置き場の追加や削除、移動ができます。

|    | フォルダを追加します                      |
|----|---------------------------------|
|    | ショートカットを追加します                   |
| £= | データ置き場を追加します                    |
| 1  | 選択したフォルダ、ショートカット、データ置き場を編集します   |
| ſ  | 選択したフォルダ、ショートカット、データ置き場を上に移動します |
| 4  | 選択したフォルダ、ショートカット、データ置き場を下に移動します |
| ŧ  | 選択したフォルダ、ショートカット、データ置き場を左に移動します |
| ſ  | 選択したフォルダ、ショートカット、データ置き場を右に移動します |
| ×  | 選択したフォルダ、ショートカット、データ置き場を削除します   |

#### (a) フォルダの作成

ツールバーの 놀 ボタンを押すと「フォルダの追加」ダイアログが表示されます。名前を入力し、アイコン を選択し、「OK」ボタンを押してください。

| フォルダの | 追加    |    |       | X |
|-------|-------|----|-------|---|
| 名前    | フォルダ  |    |       |   |
| アイコン  | デフォルト | ~  |       |   |
|       |       | ОК | キャンセル |   |

任意のアイコンを指定したい場合には、iDAM のインストールフォルダ(C:¥Program Files¥iDAM)内の icon フォルダにア イコンファイル(\*.ico)または、ビットマップファイル(\*.bmp)を追加すると選択できるようになります。

ファイルの名の先頭にドット(.)がある場合は、ファイルのアイコンになります。

(例)ファイル名が、.doc.icoの場合、拡張子が.docのファイルのアイコンになります。

#### (b) ショートカットの作成

ショートカットが必要な場合、ツールバーの <sup>1</sup> ボタンを押すと「ショートカットの追加」ダイアログが表示されます。名前を入力し、ショートカット先を指定して、「OK」ボタンを押してください

ショートカットには、インターネット上のアドレスや、パソコン内のファイルを指定できます。

| ショートカット( | D追加      | $\mathbf{X}$ |
|----------|----------|--------------|
| 名前       | ジョートカット  | ]            |
| ショートカット  |          | 選択           |
| アイコン     | รีวรมโ   |              |
|          | OK キャンセル | .::          |

(c)データ置き場の作成

ツールバーの 📁 ボタンを押すと「データ置き場の追加」ダイアログが表示されます。

パソコンの中や、サーバーに空のフォルダを作成し、場所の「選択」ボタンを押して、作成した空のフォルダ を選択してください。場所を直接入力することも可能です。次に、「作成」ボタンを押して、選択したフォルダ にファイル管理のデータを作成します。最後に、名前を入力し、「OK」ボタンを押してください。

| データ置き | き場の追加           |       |
|-------|-----------------|-------|
| 名前    | データ置き場          |       |
| 場所    | file:///G:/TEST | 選択 作成 |
| アイコン  | デフォルト           |       |
|       | OK キャンセル        |       |

#### ② サーバーとクライアントの設定

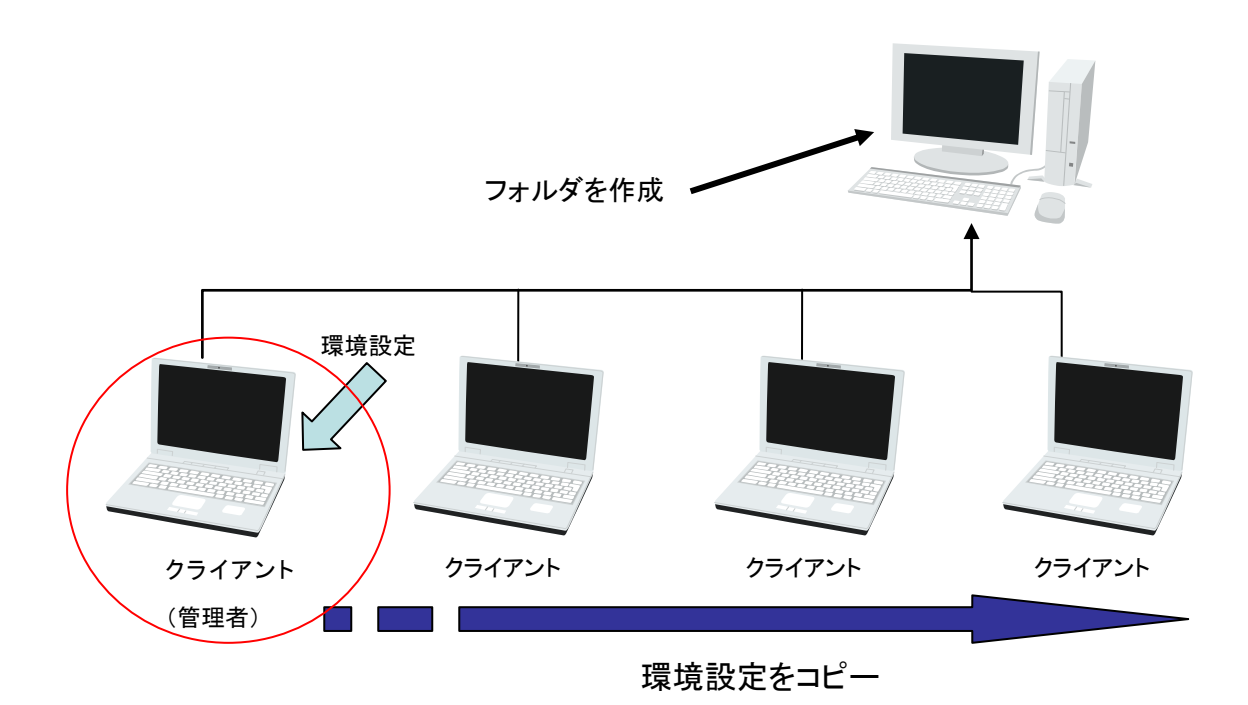

# サーバ側にフォルダを1つ作成 日本語などの2バイト文字を使用しないで下さい。 ※管理データを保存する場所になる為、削除されない場所に作成して下さい。 全てクライアントにiDAMをインストール クライアント側の管理者とするPCを選択し、管理者PCのみに環境設定を行います。 管理者PCの設定が完了したら、他のPCに管理者の環境をコピーします。 ※iDAMのファイル→保存にて環境を保存できます、他のPCでファイル→開く

- ③ ファイル管理
  - (a) データ修正の開始

ツリー上の「データ置き場」を右クリックすると下図のようなメニューが表示されます。

| 🙆 idam          |                                                 |  |
|-----------------|-------------------------------------------------|--|
| ファイル 設定         | ニッール ヘルプ                                        |  |
| : 🛅 🔁 🎁         |                                                 |  |
| ■ <b>□</b> フォルダ | 最新のデータを取得する<br>過去のデータを取得する<br>削除<br>編集<br>データ出力 |  |
|                 | 惜幸履                                             |  |

初めて修正する場合や、最新のデータを修正する場合は、「最新のデータを取得する」を選択してください。 過去のデータを修正する場合は、「過去のデータを取得する」を選択してください。

「過去のデータを取得する」を選択した場合は、下図のダイアログが表示され、取得するデータのバージョ ンを選択できます。

| ų | R得                 |            |       |            | ×                   |  |  |  |
|---|--------------------|------------|-------|------------|---------------------|--|--|--|
|   | 取得するバージョンを選択してください |            |       |            |                     |  |  |  |
|   | バージョン              | 日付け        | 時間    | 作成者        |                     |  |  |  |
|   | 1                  | 2009/08/27 | 17:16 | user       | 新規作成                |  |  |  |
|   |                    |            |       |            |                     |  |  |  |
|   |                    |            |       |            |                     |  |  |  |
|   |                    |            |       | - * + + +  | <b>7</b> - +        |  |  |  |
|   |                    |            | るまで   | 不致を指)<br>す | 定でき ししし しんしょう しんしょう |  |  |  |
|   |                    |            |       | / 8        |                     |  |  |  |
|   |                    |            |       |            |                     |  |  |  |
|   | 表示致 20             | *          |       |            |                     |  |  |  |
|   |                    | ſ          | ОК    | <b> </b>   | ンセル                 |  |  |  |
|   |                    |            |       |            |                     |  |  |  |

データ取得を開始すると下図のようなデータ取得の進捗を表示するダイアログが表示されます。データ取得が完了すると「OK」ボタンが選択可能になりますので、「OK」ボタンを押して、データ取得を完了してください。

| Ī | 一夕取得  |            | × |
|---|-------|------------|---|
|   |       |            | _ |
|   | アクション | Kλ         |   |
|   | 取得中   | ۲۴±۶ン۲.doc |   |
|   | 完了    | バージョン:1    |   |
|   |       |            |   |
|   |       |            |   |
|   |       |            |   |
|   |       |            |   |
|   |       |            |   |
|   |       |            | _ |
|   |       | ОК         |   |
|   |       |            |   |

データの編集を開始すると、データ置き場が、ペンのアイコンに変わり、データ置き場中のファイルのグレ ーアウトが解除されます。

| 🕢 idam                                             |  |
|----------------------------------------------------|--|
| ファイル 設定 ツール ヘルプ                                    |  |
| i 🛅 🗃 🗃   🐐   ↑ 🔸 ← →   🗙                          |  |
| ■ フォルダ<br>● Jork<br>③ a.e3<br>● ③ b.e3<br>● ③ c.e3 |  |

(b)ファイルの追加

ファイルの追加は、次の2種類あります。

i. ドラックアンドドロップで追加

ツリーで、ファイルを追加する場所を選択後、ドラックアンドドロップでファイルの追加できます。

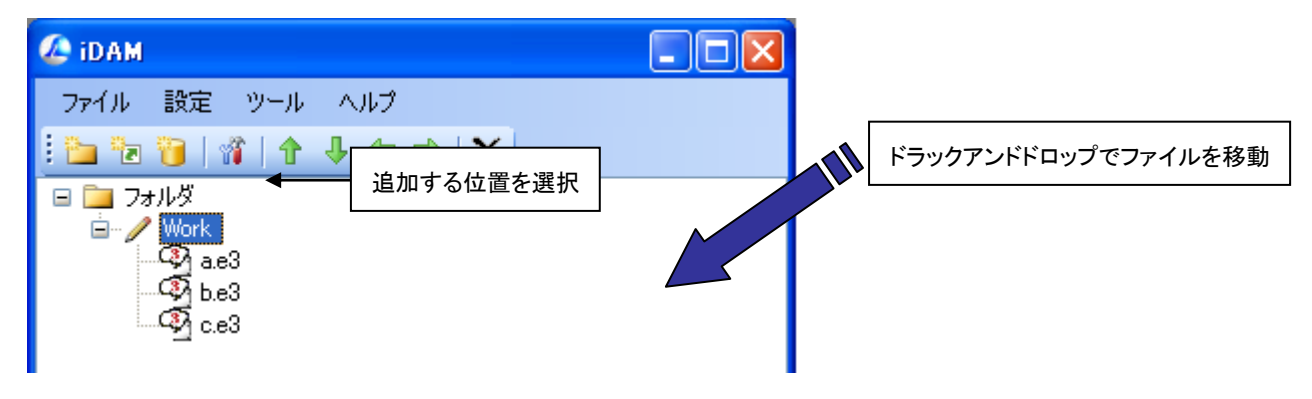

ii. 追加するファイルを指定

ツリーで、ファイルを追加する場所を右クリックし、メニューの「追加」-「ファイル」を選択してください。

| 🖉 idam                                                                       |                                       |                                          |
|------------------------------------------------------------------------------|---------------------------------------|------------------------------------------|
| ファイル 設定                                                                      |                                       |                                          |
| i 🛅 🔁 👸                                                                      | ĩ   ↑ ↓ ← →   × j = -                 |                                          |
| ⊟ <mark>—</mark> 7+лиў<br>⊜ — / <mark>Work</mark><br>— Ф а<br>— Ф в<br>— Ф о | 保存する<br>保存して終了する<br>保存しないで終了する        |                                          |
|                                                                              | <u>追加</u><br>作業フォルダを開く<br>最新に更新<br>情報 | ファイル<br>フォルダ<br>新しいフォルダ<br>作業フォルダを検索して追加 |

(c)フォルダの作成

i. 新しいフォルダの作成

ツリーで、新しいフォルダを作成する場所を右クリックし、メニューの「追加」-「新しいフォルダ」を選択して ください。

| 🥭 idam                                                         |                                |           |       |
|----------------------------------------------------------------|--------------------------------|-----------|-------|
| ファイル 設定                                                        | ツール ヘルプ                        |           |       |
| i 🛅 🔁 👸   🕯                                                    | ñ   ↑ ↓ ← →   X                |           |       |
| □ □ 7 <del>7</del> ルダ<br>□ - / Work<br>□ 3 a<br>□ 3 b<br>□ 3 c | 保存する<br>保存して終了する<br>保存しないで終了する |           |       |
| L                                                              | 追加 ►                           | ファイル      |       |
|                                                                | 作業フォルダを開く<br>最新に更新             | 新しいフォルダ   |       |
|                                                                | 情報                             | 作業フォルダを検索 | 記して追加 |

ii. 追加するフォルダを指定

現在、作成してあるフォルダを指定する場合は、ツリーで、フォルダの追加する場所を右クリックし、メニ ューの「追加」-「フォルダ」を選択してください。

| 🕭 idam                                                                  |                                                                                    |                                     |       |
|-------------------------------------------------------------------------|------------------------------------------------------------------------------------|-------------------------------------|-------|
| ファイル 設定                                                                 | ツールーヘルプ                                                                            |                                     |       |
| 1 🔁 🔁 📔   🐐                                                             | ì   ╋ ♣ ♣ <b>X</b>   -                                                             |                                     |       |
| ■ <u></u> フォルダ<br>■ <i>Vork</i><br>- 37 a<br>- 37 b<br>- 37 b<br>- 37 c | 保存する       保存して終了する       保存しないで終了する       追加       作業フォルダを開く       最新に更新       情報 | ファイル<br>フォルダ<br>新しいフォルダ<br>作業フォルダを検 | 索して追加 |

#### (d)作業フォルダを検索して追加

作業フォルダの中に、CAD ソフトなどが作成するログファイルを追加したい場合、データ置き場を右クリックし、メニューの「追加」-「作業フォルダを検索して追加」を選択してください。

| 🙆 idam                                                                                    |                                        |                                                                                |  |
|-------------------------------------------------------------------------------------------|----------------------------------------|--------------------------------------------------------------------------------|--|
| ファイル 設定<br>: 🍋 🐜 📬 🗠                                                                      | ツール ヘルプ<br>321 <b>ク ユ 会 会 1 X</b>      |                                                                                |  |
| ■ <u></u> フォルダ<br>● <i>✓</i> Work<br>● <i>✓</i> Work<br>● <i>✓</i> 日<br>○ 日<br>○ 日<br>○ 日 | 保存する<br>保存して終了する<br>保存しないで終了する         |                                                                                |  |
|                                                                                           | <u>追加</u><br>(作業フォルダを開く<br>最新に更新<br>情報 | <ul> <li>ファイル</li> <li>フォルダ</li> <li>新しいフォルダ</li> <li>作業フォルダを検索して追加</li> </ul> |  |

「作業フォルダを検索して追加」を選択すると下図のダイアログが表示されます。追加するファイルやフォ ルダにチェックを付けて、「OK」ボタンを押してください。

| 作業フォルダを検索して追加          | × |
|------------------------|---|
| 追加するファイルやフォルダを選択してください |   |
| a.log                  | ٦ |
|                        |   |
|                        |   |
|                        |   |
|                        |   |
|                        |   |
|                        |   |
| OK ++>>セル              |   |
|                        |   |

(e) 作業フォルダを開く

修正中のデータを確認することができます。作業フォルダの中を削除すると、データがおかしくなることが ありますので、基本的に何もしないようにお願いします。

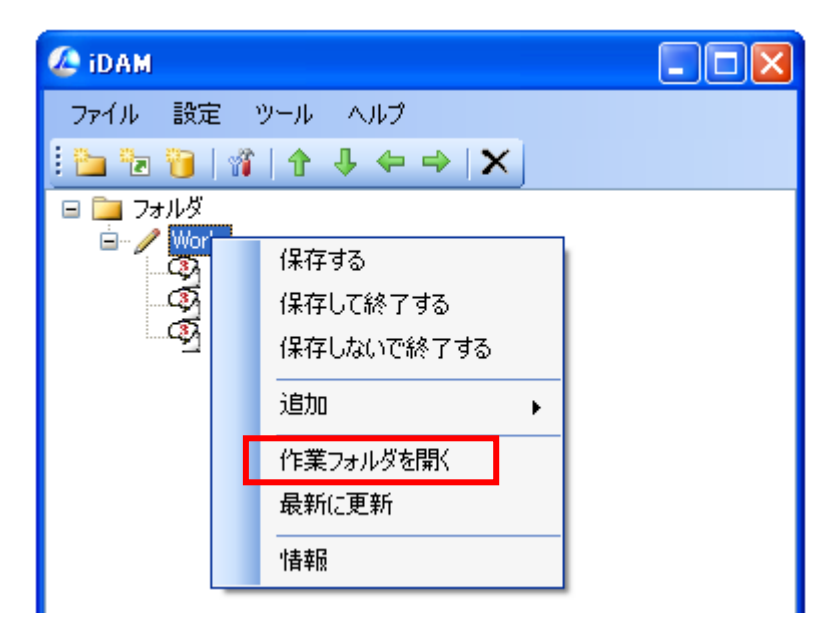

(f) データ保存

データ置き場を右クリックすると下図のメニューが表示されます。

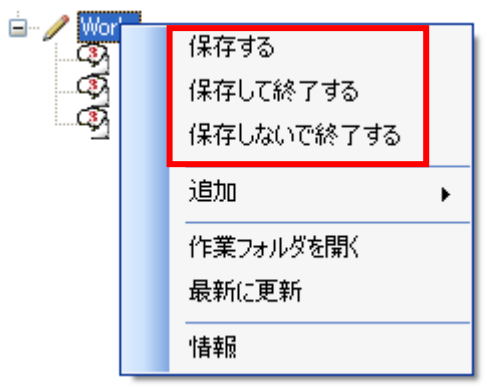

| 保存する      | 保存した後に、継続して作業を行う事ができます |
|-----------|------------------------|
| 保存して終了する  | 保存した後に、データ置き場の修正を終了します |
| 保存せずに終了する | 保存せずに、データ置き場の修正を終了します  |

保存する」または「保存して終了する」を選択すると下図が表示されます。コメントは、履歴のコメント欄に 表示されます。コメントを入力後、「OK」ボタンを押してください。

| データ保有     | F           |       |      |              |       |
|-----------|-------------|-------|------|--------------|-------|
| אלאב 🗄    | 新規作成        |       |      |              |       |
|           |             |       |      |              |       |
| ſ         | ОК          |       | ++   | ンセル          |       |
| , i       |             |       |      |              |       |
|           |             |       |      |              |       |
|           |             |       |      | $\backslash$ |       |
| - 599-540 |             |       |      |              |       |
| テーダ直さ 場   |             |       |      |              |       |
| 履歴        |             |       |      |              |       |
| バージョン     | 日付け         | 時間    | 作成者  | אלאב         |       |
| 2         | 2009/08/28  | 11:09 | user | 一部修正         |       |
|           | 2009/08/28  | 11:09 | user | 常开7規1°F/5%   |       |
|           |             |       |      |              |       |
|           |             |       |      |              |       |
|           |             |       |      |              |       |
|           |             |       |      |              |       |
| 表示数 20    | ~           |       |      |              | <br>_ |
| acrox     |             |       |      |              |       |
| 変更内容——    |             |       |      |              |       |
| 内容        |             |       |      |              |       |
| [プレゼンテーシ  | ョン.ppt] を修正 | E     |      |              |       |
|           |             |       |      |              |       |
|           |             |       |      |              |       |
|           |             |       |      |              |       |
|           |             |       |      |              |       |
|           |             |       |      |              |       |
|           |             |       |      |              |       |

コメントを入力後、「OK」ボタンを押すと、データ保存の進捗が表示されます。データ保存が終了すると 「OK」ボタンが選択可能になります。「OK」ボタンを押してデータ保存を終了してください。

| Ŧ | データ保存 🔀  |                                                                                                    |  |  |  |  |
|---|----------|----------------------------------------------------------------------------------------------------|--|--|--|--|
|   |          | 10.7                                                                                                    |  |  |  |  |
|   | アクション    | Λ.                                                                                                    |  |  |  |  |
|   | 追加中      | ドキュメント.doc                                                                                                    |  |  |  |  |
|   | 修正内容を送信中 | الله المراجعة المراجعة |  |  |  |  |
|   | 完了       | バージョン:1                                                                                                    |  |  |  |  |
|   |          |                                                                                                    |  |  |  |  |
|   |          |                                                                                                    |  |  |  |  |
|   |          |                                                                                                    |  |  |  |  |
|   |          |                                                                                                    |  |  |  |  |
|   |          |                                                                                                    |  |  |  |  |
|   | ОК       |                                                                                                    |  |  |  |  |

#### (g) データの検索

メニューの「ツール」-「データ置き場の検索」を選択してください。

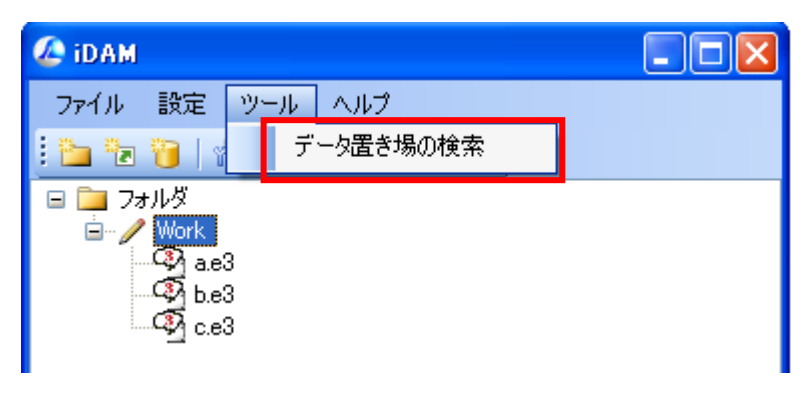

下図のようなダイアログが表示されます。検索条件に検索したい文字を入力すると検索結果に検索結果 が表示されます。

| 検索                                                                                              |                                                          |    |                                        |
|-------------------------------------------------------------------------------------------------|----------------------------------------------------------|----|----------------------------------------|
| 検索条件<br>ファイル名また(<br>e3                                                                          | は、フォルダ名                                                  | 検索 | 検索条件                                   |
| -検索結果<br>名前                                                                                     | 場所                                                       |    |                                        |
| a.e3<br>b.e3<br>c.e3                                                                            | データ置き場¥Work¥a.e3<br>データ置き場¥Work¥b.e3<br>データ置き場¥Work¥c.e3 | -  | 検索結果<br>ファイルまたは、フォルダを<br>選択後、「情報」ボタンを押 |
| ·<br> <br> <br> <br> <br> <br> <br> <br> <br> <br> <br> <br> <br> <br> <br> <br> <br> <br> <br> |                                                          |    | すと詳細が表示されます。                           |

#### (h) データ置き場の情報

データ置き場を右クリックすると下図のメニューが表示されますので、「情報」を選択してください。

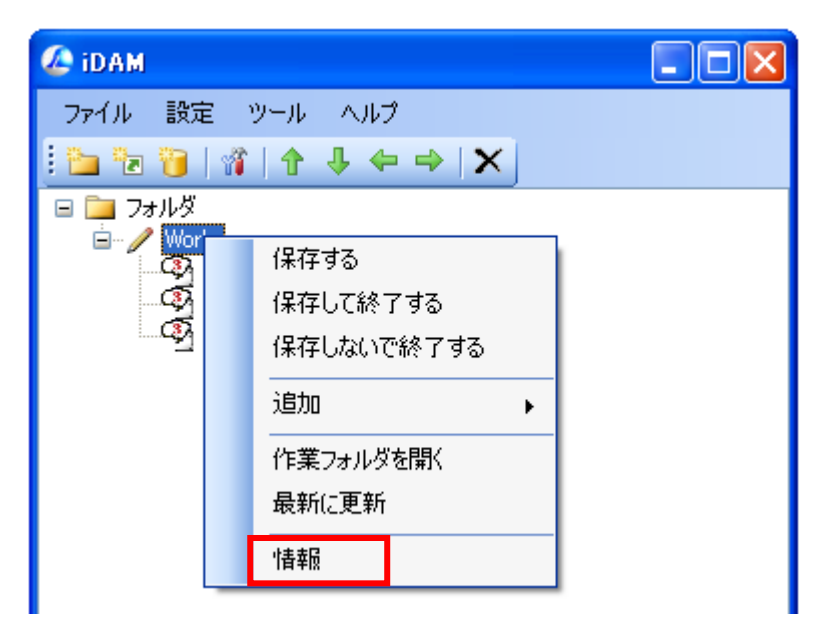

「情報」を選択すると、修正内容が表示されます。

| データ置き場 |        |             |       | $\mathbf{X}$ |          |   |
|--------|--------|-------------|-------|--------------|----------|---|
| d.     | 履歴     |             |       |              |          |   |
|        | バージョン  | 日付け         | 時間    | 作成者          | ו אלאב ו | 1 |
|        | 2      | 2009/08/28  | 11:09 | user         | 一部修正     |   |
|        | 1      | 2009/08/28  | 11:09 | user         | 新規作成     |   |
|        |        |             |       |              |          |   |
|        |        |             |       |              |          |   |
|        |        |             |       |              |          |   |
|        |        |             |       |              |          |   |
|        |        |             |       |              |          |   |
|        | 表示数 20 | *           |       |              |          |   |
| ,      | 亦重击灾   |             |       |              |          | _ |
| ſ      |        |             |       |              |          |   |
|        |        | -∵uppt] 友修正 | -     |              |          |   |
|        | 070077 | דאוש הקקיבר | -     |              |          |   |
|        |        |             |       |              |          |   |
|        |        |             |       |              |          |   |
|        |        |             |       |              |          |   |
|        |        |             |       |              |          |   |
|        |        |             |       |              |          |   |
|        |        |             |       |              |          |   |

(i) ファイル情報

データ置き場の中のファイルを右クリックすると下図のメニューが表示されますので、「情報」を選択してく ださい。

| 🕼 idam                                                            |                    |  |
|-------------------------------------------------------------------|--------------------|--|
| ファイル 設定 ツー                                                        | ール ヘルプ             |  |
| i 🐚 🔁 🔞   🐐                                                       | <u>↑</u> ↓ ← ⇒   X |  |
| □ □ フォルダ<br>□ ✓ Work<br>□ ✓ Work<br>□ ④ 0.e<br>□ ④ 0.e<br>□ ④ c.e | 追加 ▶ 削除 名前の変更      |  |

「情報」を選択すると下図が表示されます。

| ブレゼンテー     | プレゼンテーション.ppt     |             |             |              |                    |
|------------|-------------------|-------------|-------------|--------------|--------------------|
| バージョン<br>1 | 日付け<br>2009/10/15 | 時間<br>12:11 | 作成者<br>user | コメント<br>新規作成 | ・<br>「フレビュー」<br>表示 |
| 表示数 20     | *                 |             |             |              |                    |

「プレビュー」ボタンを押すと、「プレビュー」ボタンの上にプレビューが表示されます。

この画面では、変更日付、時間、作成者、変更のコメントも確認する事が可能です。パワーポイントのプレビューも可能です。プレビューは、ファイルを選択した場合のみ、表示できます。フォルダの場合には、プレビューが 表示できません。 (j) データ出力

データ置き場の出力したいフォルダを右クリックすると、下図のメニューが表示されますので、「データ出力」を選択してください。※データ置き場が修正中の場合、データの出力ができません。

| 🅭 idam   |                                                 |  |
|----------|-------------------------------------------------|--|
| ファイル 設定  | ツール ヘルプ                                         |  |
| 🔁 🔁 🍞    | 🐐   ♠ ♣ 🗣 🗙 🖌                                   |  |
| □ □ フォルダ | 最新のデータを取得する<br>過去のデータを取得する<br>削除<br>編集<br>データ出力 |  |
|          | 「青華城                                            |  |

「データ出力」を選択すると、下図のダイアログが表示されます。データの出力先、出力するバージョンを 選択して、「OK」ボタンを押してください。

| Ŧ | 一夕出力   |            |       |            |          |    |
|---|--------|------------|-------|------------|----------|----|
|   | 出力フォルダ |            |       |            |          | 選択 |
|   | バージョン  | 日付け        | 時間    | 作成者        | - אַראָב |    |
|   | 1      | 2009/10/15 | 12:11 | user       | 新規作成     |    |
|   |        |            |       |            |          |    |
|   |        |            |       |            |          |    |
|   |        |            |       |            |          |    |
|   |        |            |       |            |          |    |
|   |        |            |       |            |          |    |
|   | 表示数 20 | ~          |       |            |          |    |
|   |        |            | OK    | <b>+</b> 7 | ンセル      |    |

## ④ 設定

メニューの「設定」-「設定」で、作業フォルダと削除の確認メッセージの指定ができます。作業フォルダは、デ ータ置き場を修正するときに使用するフォルダです。指定がない場合は、作業フォルダは、パソコン内の temp フォルダになります。

| 設定      |             |       |    |
|---------|-------------|-------|----|
| 作業フォルダ  |             |       | 選択 |
| 🗹 削除の確認 | 忍メッセージを表示する |       |    |
|         | ОК          | キャンセル |    |

## 3. 修正履歴

| バージョン | 日付               | 内容                                              |
|-------|------------------|-------------------------------------------------|
| 1.00  | 2009 年 10 月 28 日 | 新規作成                                            |
| 1.01  | 2009 年 12 月 03 日 | ・複数のデータ置き場のデータを取得し、一部のデータ置き場を修正して終了すると、追加でデ     |
|       |                  | ータ置き場の取得ができなくなることを修正しました。                       |
|       |                  | ・過去のデータの取得で、取得データー覧のファイル名がおかしくなることを修正しました。      |
| 1.02  | 2010年03月10日      | ・データ取得および、データ保存で、終了後に、「Enter」キーを押すと画面を閉じるようにしまし |
|       |                  | た。                                              |
|       |                  | ・「名前の変更」で、名英字の大文字・小文字の差異しかないファイル名の変更をできないように    |
|       |                  | しました。                                           |
|       |                  | ・ドラッグ&ドロップでファイルを追加したときに、すでに、英字の大文字・小文字の差異しかない   |
|       |                  | ファイルがある場合、ファイルを上書きし、すでにあるファイル名で名前を付けるようにしまし     |
|       |                  | た。                                              |